# SOP HYATT X WOORI BANK 2025

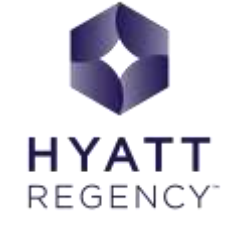

# ĐẶT PHÒNG WEBSITE

+++

Truy cập website https://www.hyatt.com/hyatt-regency/vi-VN/danhr-hyatt-regency-danang-resort-and-spa và chọn Đặt

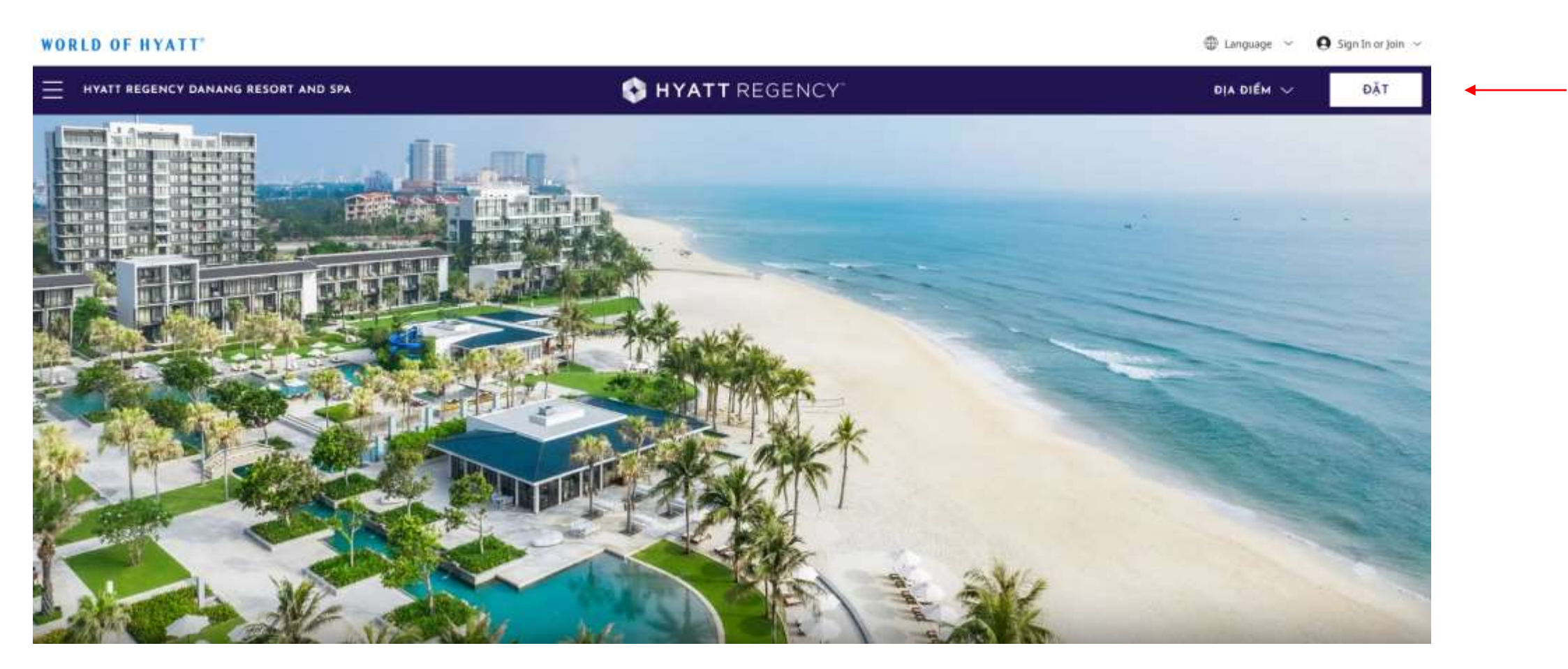

### Chọn ngày nhận và trả phòng

Chọn số lượng phòng và số khách từng phòng (Cụ thể số người lớn, trẻ em và độ tuổi của từng trẻ em)

| Chọn ngày và khách                              | ×                  |
|-------------------------------------------------|--------------------|
| Check-In date                                   | Checkout date      |
| Fri, Aug 1                                      | Sat, Aug 2         |
| Phòng & Khách                                   | Giá đặc biệt       |
| 1 phòng, 2 khách                                | Chọn Giá phòng 🗸 🗸 |
| 🗌 🔎 ិna có hỗ trơ tiếp cân                      | Sử dụng điểm       |
| Phòng                                           |                    |
| — 1 <del>+</del> Đặ                             | TNGAY              |
| Số người lớn mỗi<br>phòng Trẻ em ?<br>- 2 + 0 + |                    |
|                                                 |                    |

Nhấn vào mục 'Giá đặc biệt' và chọn 'Mã ưu đãi đặc biệt'

Nhập mã ưu đãi **CANDB** và chọn **'Đặt NGAY'** 

| Check-In date            | Checkout date                              |   |
|--------------------------|--------------------------------------------|---|
| Fri, Aug 1               | Sat, Aug 2                                 |   |
| Phòng & Khách            | Giá đặc biệt                               |   |
| 1 phòng, 2 khách         | V Mã ưu đãi đặc biệt                       | ^ |
| Phòng có hỗ trợ tiếp cận | duna điểm                                  |   |
|                          | 🔿 Không có                                 |   |
|                          | ĐẶT N<br>O Doanh nghiệp chính phủ/quân đội |   |
|                          | 🚫 Giải trí cho quân đội/cựu chiến binh     |   |
|                          | Thành viên AAA/CAA                         |   |
|                          | 🔿 Người lớn tuổi                           |   |
|                          | Mã ưu đãi đặc biệt                         |   |
|                          | KANDR                                      |   |

### Nhấn 'SELECT & BOOK' hạng phòng muốn đặt

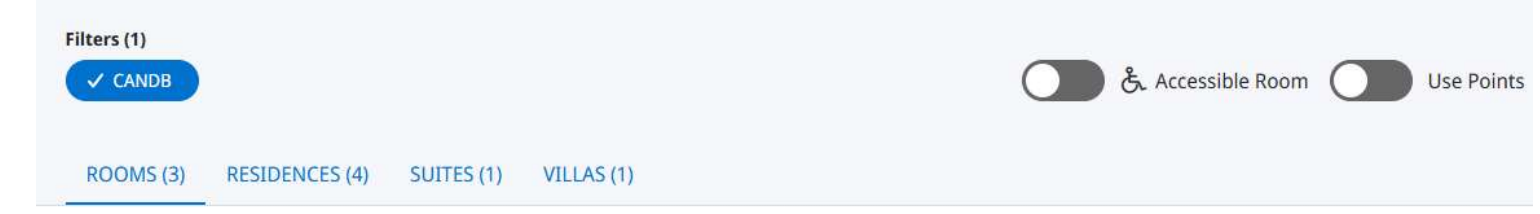

### Your matches

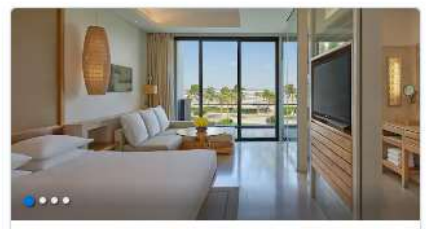

### **1 King Bed Ocean View**

Modern settees and outdoor deck chairs ensure absolute comfort in this 40-square-... View Room Details

SELECT & BOOK

d5,040,000

Partnership Avg/Night +6 more rates

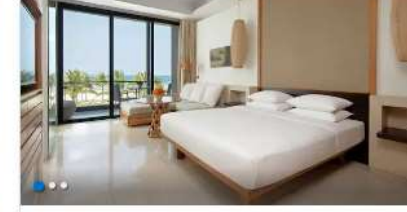

### 1 King Bed Ocean View With Club Access

Recline on the daybed in this 40-square-meter room, plus an additional 12-square-meter... View Room Details

| đ5,814,000 |
|------------|
|            |
| ₫6,120,000 |
|            |

+6 more rates

SELECT & BOOK

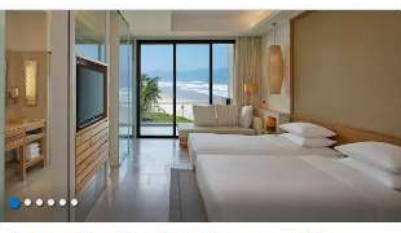

### 2 Twin Beds Ocean View With Club Access

This 40-square-meter room features two plush twin beds, an additional 12-square-meter... View Room Details

| Members Save More        | đ5,814,000 |
|--------------------------|------------|
| Avg/Night                |            |
| Partnership<br>Avg/Night | đ6,120,000 |
| +6 more rates            |            |

SELECT & BOOK

6

### Chọn giá ưu đãi 'Partnership' và nhấn 'BOOK'

### 1 King Bed Ocean View

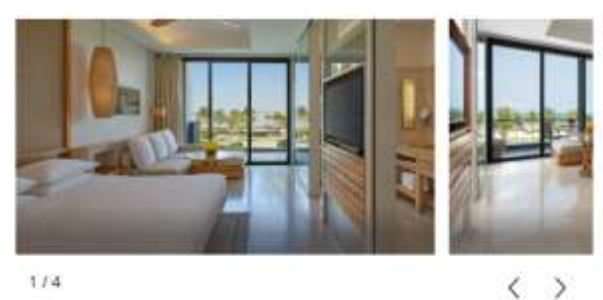

1/4

#### **Room Description**

Modern settees and outdoor deck chairs ensure absolute comfort in this 40-square-meter room that also features a private balcony, a daybed and panoramic views of the ocean.

#### **Room Amenities**

- · 43" LED TV with cable channels
- Individual climate control
- Hair dryer
- Coffee maker
- Minifridge
- In-room safe
- Iron and ironing board
- Complimentary Wi-Fi
- Sleeper sofa setup on request.
- Walk-in wardrobe and double vanities

#### **Choose Your Rate**

Showing rates for Fri, Aug 1 - Sat, Aug 2

| Book Now And Save 10%                          | Book Now & Save                                                                                                    | d5,040,000               |
|------------------------------------------------|----------------------------------------------------------------------------------------------------|--------------------------|
| O Member Rate                                  |                                                                                                    | ₫5,500,000               |
| O Standard Rate                                |                                                                                                    | <b>₫</b> 5,600,000       |
| Member Bed And Breakfast     Bed And Breakfast |                                                                                                    | d5,880,000<br>d6,000,000 |
|                                                |                                                                                                    |                          |
| 15,040,000 Avg/Night                           | Cancellation Policy<br>11:59pm Hotel Time 3 Days Before Arrival Or Pay 1 Night Fee<br>Deposit Policy<br>Credit Card Guarantee Required | /Credit Card Require     |

#### ← 2 TWIN BEDS OCEAN VIEW WITH CLUB ACCESS

1 KING BED OCEAN VIEW WITH CLUB ACCESS →

X

Điền thông tin cá nhân vào mục 'Contact Information' và thông tin thẻ Woori Bank vào mục 'Payment Information'

| Hyatt Regency Danang         Resort and Spa         1 King Bed Ocean View         Fri, Aug 1, 2025 - Sat, Aug 2, 2025         1 Room, 2 Guests         CANDB         : Partnership                                                                                                    | Payment Information         credit Card         Card Number       MM/YY         We accept all major credit cards.         Save this card for future use (Optional) |
|----------------------------------------------------------------------------------------------------|----------------------------------------------------------------------------------------------------|
| Contact Information                                                                                                    | Address                                                                                                    |
|                                                                                                    | Country / Region                                                                                                    |
| (i) Already a member? Sign In for faster booking, or continue as a guest. SIGN IN                                                                                                    | United States of America                                                                                                    |
| Prefix (Optional)     * Given / First Name     * Surname / Last Name       -                                                                                                    | * Address                                                                                                    |
| Eman                                                                                                    | Apt, Suite, Floor etc.                                                                                                    |
| * Phone Number                                                                                                    | * City                                                                                                    |
| Text Me Updates<br>(Optional)<br>By turning on the switch, I provide my signature to agree to receive automated texts with info about reservations,<br>offers & promos from Hyatt and its agents to the number I provided. Consent to texts is not a requirement or<br>condition of purchase. Msg & data rates apply. I agree to the Terms . | State * ZIP Code                                                                                                    |

### Chọn 'BOOK MY STAY' sau khi hoàn tất cung cấp đầy đủ các thông tin

| WORLD OF HYATT<br>MEMBERSHIP HAS ITS REWARDS<br>Enjoy free nights, member rates, room upgrades and more, It's fast and easy to<br>join,                                                                                                    | Price Summary<br>Total Cost Per Room*<br>1 Night Stay<br>Fri. Aug. 1                                                 | d5,821,200<br>d5,040,000<br>d5,040,000                     |
|----------------------------------------------------------------------------------------------------|----------------------------------------------------------------------------------------------------|------------------------------------------------------------|
| Join World of Hyatt for free (Optional)      * Create Password      * Create Password      * A create Password      * Create Password      * Create Passwor | Taxes & Fees<br>Service charge<br>Value added tax<br>Hide Price Details A<br>*Ohanges in taxes or fees will affect t | <b>d781,200</b><br>d252,000<br>d529,200<br>he total price. |
| pecial Requests 🗸 🗸                                                                                                    |                                                                                                    |                                                            |
| For Travel Planners and Advisors                                                                                                    |                                                                                                    |                                                            |

#### **Terms & Conditions**

Cancellation Policy 1159pm Hotel Time 3 Days Before Anival Or Pay 1 Night Fee/Credit Card Required

Deposit Policy Credit Card Guarantee Required

Laccept the deposit and cancellation policy. I have read and advocwedge the use of my personal information in accordance with the Hyart Privacy Policies.

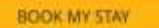

9

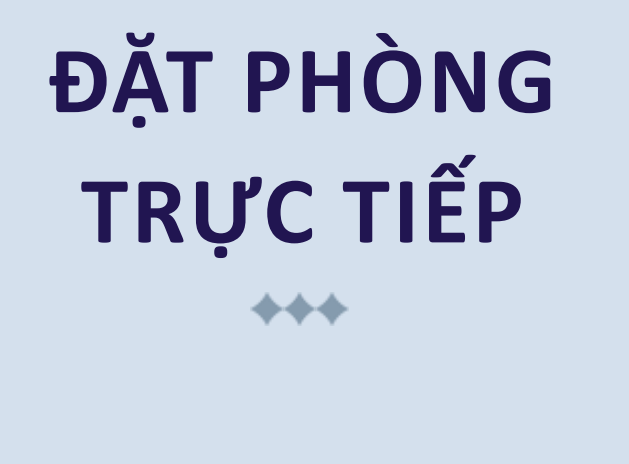

Liên hệ +84 236 398 1234 hoặc email reservation.danang@hyatt.com để tiến hành đặt phòng

### BƯỚC 2

Nếu đặt qua Hotline: Cung cấp mã ưu đãi **CANDB** cho nhân viên đặt phòng Nếu đặt qua Email: Ghi rõ mã ưu đãi **CANDB** để được áp dụng chương trình

# BƯỚC 3

Sử dụng tài khoản Woori Bank để thanh toán chi phí đặt cọc với bộ phận đặt phòng, và các khoản thanh toán khác tại bộ phận lễ tân

# ĐẶT BÀN NHÀ HÀNG

+++

Liên hệ +84 236 398 1234 hoặc email dining.reservation@hyatt.com để tiến hành đặt bàn

### BƯỚC 2

Nếu đặt qua Hotline: Cung cấp mã ưu đãi **CANDB** cho nhân viên Nếu đặt qua Email: Ghi rõ mã ưu đãi **CANDB** để được áp dụng chương trình

# BƯỚC 3

Sử dụng tài khoản Woori Bank để thanh toán tại nhà hàng

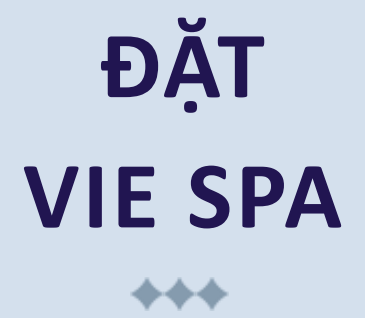

Liên hệ +84 236 398 1234 hoặc email reservation.viespa@hyatt.com để tiến hành đặt trị liệu

BƯỚC 2

Nếu đặt qua Hotline: Cung cấp mã ưu đãi **CANDB** cho nhân viên Nếu đặt qua Email: Ghi rõ mã ưu đãi **CANDB** để được áp dụng chương trình

BƯỚC 3

Sử dụng tài khoản Woori Bank để thanh toán tại Spa

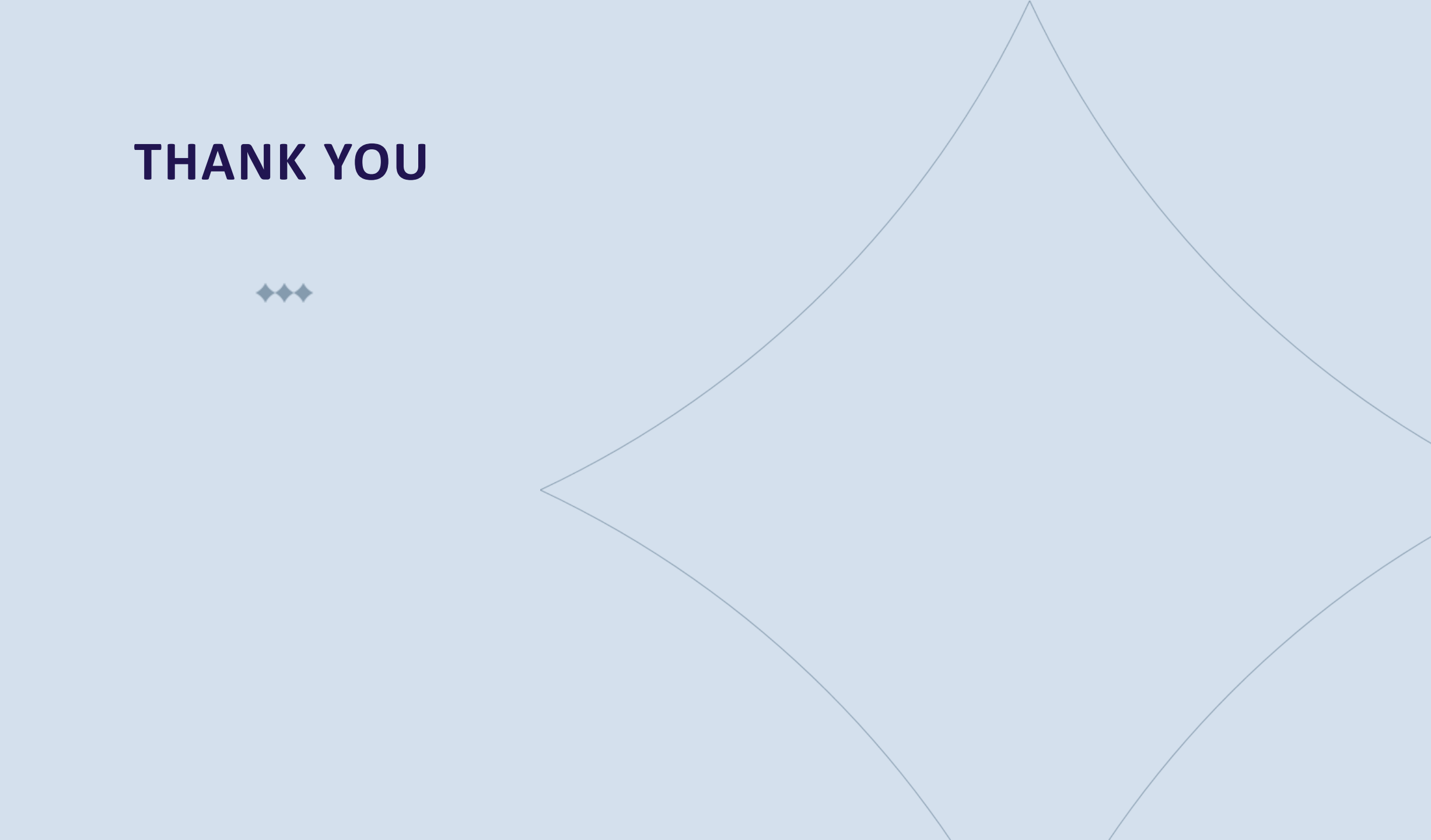